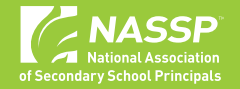

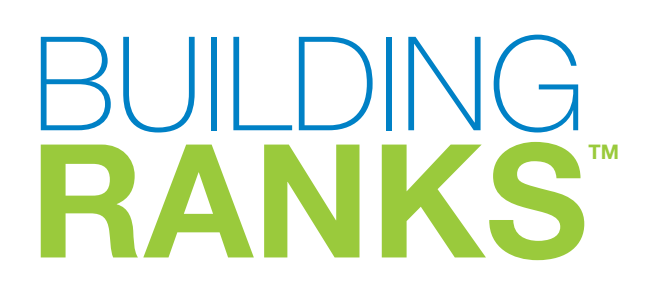

An Orientation to the Survey Dashboard

# **Table of Contents**

| INTRODUCTION                                                                |    |
|-----------------------------------------------------------------------------|----|
| Overview of the <b>Building Ranks</b> Surveys, Their Rubric, and Dashboards | 3  |
| Navigating to the Dashboard                                                 | 4  |
| ABOUT THE DASHBOARD                                                         |    |
| Dashboard Overview                                                          | 5  |
| Survey Comparison by Role                                                   | 7  |
| Survey Scores                                                               | 8  |
| Invitation Log                                                              | 10 |
| Common Dashboard Functionality                                              | 12 |
| Filters and Icons                                                           | 12 |
| Two Final Items                                                             | 16 |
| APPENDIX                                                                    |    |
| About Building Ranks' Surveys                                               | 17 |
| Building Culture's Dimensions, Tasks, and Situations                        | 18 |
| Leading Learning's Dimensions, Tasks, and Situations                        | 19 |
| About the National Association of Secondary School Principals               | 20 |
| About NASSP's Building Ranks                                                | 20 |

# **Overview of the Building Ranks Surveys, Their Rubric, and Dashboards**

The dashboard provides a dynamic platform to examine the survey results in various ways (e.g., summary and comparative data by person, group, or leadership dimension). Filters and drilldowns facilitate quick and easy answers to your questions.

Each of the 15 dimensions is measured by five statements. The language of statements, while equivalent, is modified appropriately for specific stakeholder groups. In the **360° Leadership Survey**, each stakeholder group responds to all 75 items. In the **School Culture Survey**, stakeholders only respond to appropriate statements, so the number of statements to which each group responds varies.

| School Culture Stakeholder Groups | Number of Statements |
|-----------------------------------|----------------------|
| Self                              | 75                   |
| Certified staff                   | 75                   |
| Non-certified staff               | 62                   |
| Students                          | 55                   |
| Parents/Guardians                 | 62                   |
| Community                         | 32                   |

Both the 360° Leadership Survey and School Culture Survey use the same four-point scale with the option of answering *not applicable*.

| 4   | Strongly Agree    |
|-----|-------------------|
| 3   | Agree             |
| 2   | Disagree          |
| 1   | Strongly Disagree |
| N/A | Not applicable    |

The responses for each stakeholder group are averaged to provide a single score. Not applicable responses are excluded from the calculation.

#### INTRODUCTION

### Navigating to the Dashboard

#### To navigate to the dashboard,

- 1. Log in to your Building Ranks account at https://buildingranks.nassp.org
- 2. Select "Business Unit Analytics" under "Data" in the top ribbon.

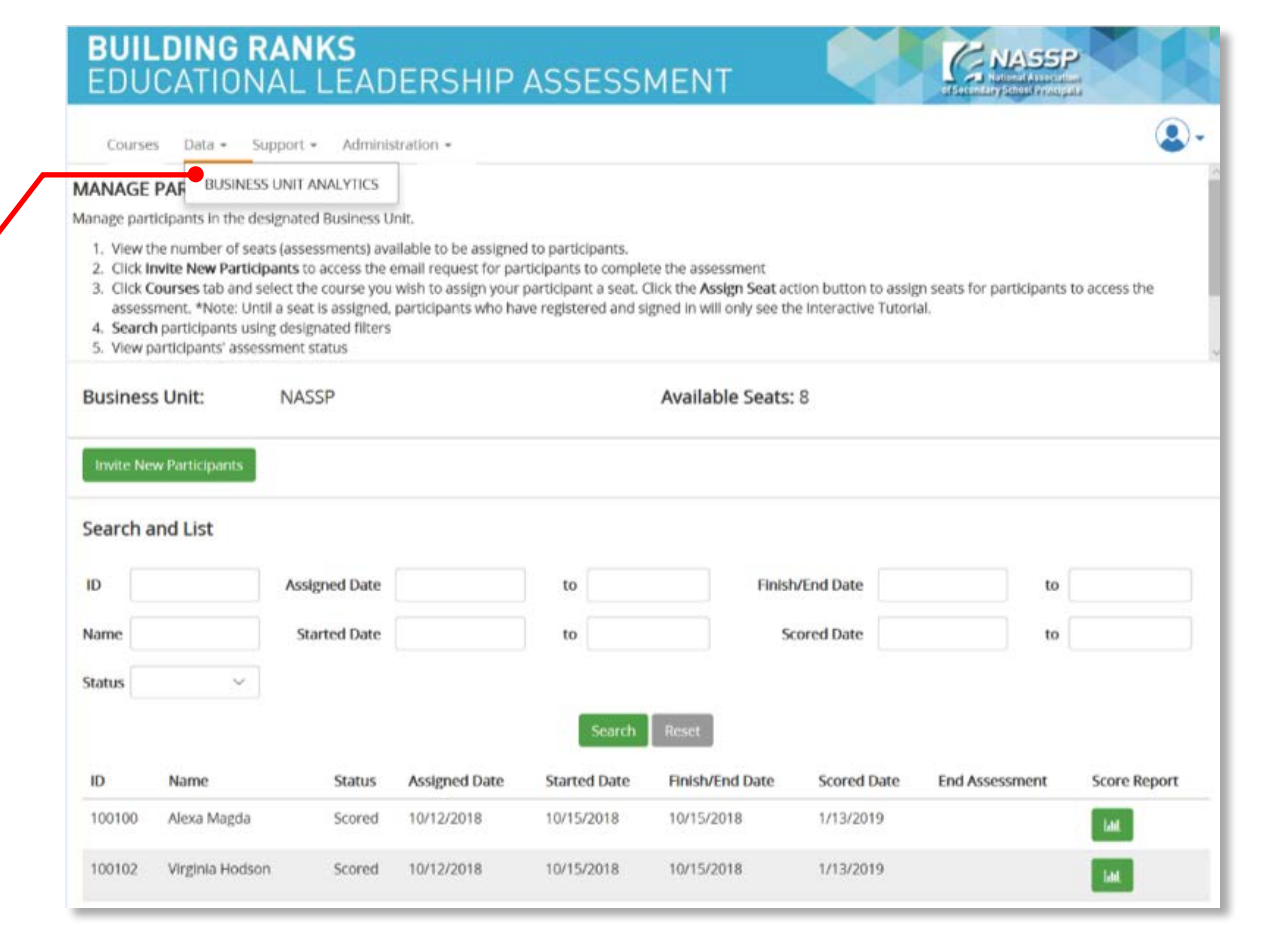

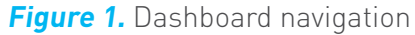

### **Dashboard Overview**

Each dashboard view has multiple filters and charts of results and can be accessed by the bottom tab.

There are three survey-related dashboards.

1. Survey Comparison by Role—(shown to the right) compares stakeholders' perceptions by dimension.

2. Survey Scores—displays perceptions at the survey

question level for the associated dimension.

<section-header><section-header>

Figure 2. Survey comparison by role

**BUILDING RANKS** CNASSP . Home Data - Support - Administration -SCHOOL CULTURE SURVEY ROLE COMPARISON RESULTS Stat am asked to provide input about am involved in deciding the goals of the school. red to take action to in seek feedback from my peers otta, iCp feet sate having difficult. Our school leaders and staff communicate well with es Our school shares Curriculum, Instruction, and Assessment o-certified Sta date Our school ensures that each person has multiple of

Figure 3. Survey scores

### 5

### Dashboard Overview—Continued

**3.** Invitation Log — displays a record of invitations sent to participants.

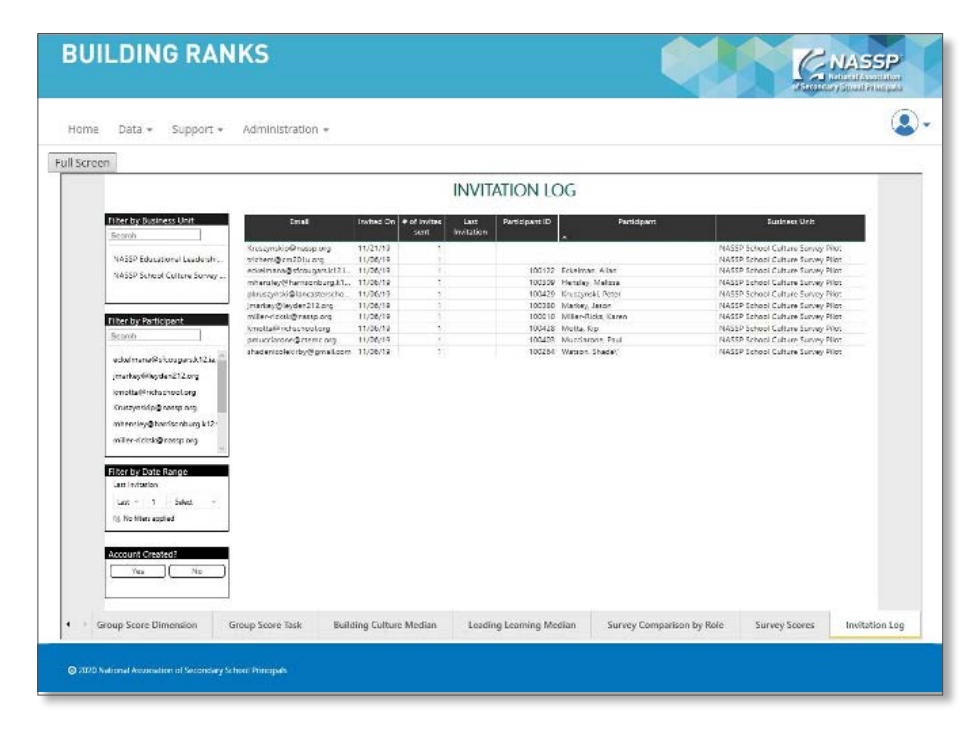

Figure 4. Invitation log

# Survey Comparison by Role

The **Survey Comparison by Role** shows the average of all respondents' perceptions (top chart) and a comparison of the average of each stakeholder group's perceptions by dimension (bottom chart). The six filters (designated by the numbers) enable you to select and display the specific data you want.

- 1. Filter by Survey Type—Select either the Educational Leadership 360° Survey or School Culture Survey.
- 2. Filter by Domain—Select those dimensions associated with the Building Culture or Leading Learning domain. Click the filter again to turn it off.
- **3.** Filter by Business Unit—Displays the average score for the selected business unit group.
  - Enter a name in the search box and then click on it to select it.
  - Alternatively, scroll through the names and click on the ones you want.
  - Refresh the screen by clicking "clear all."
- **4. Filter by Participant**—Displays the average score for the selected participants.
  - Enter a name in the search box and then click on it to select it.
  - Alternatively, scroll through the names and click on the ones you want.
  - Refresh the screen by clicking "clear all."
- 5. Filter by Date Range—When the survey closed.
  - Click on the date field to select from a pop-up calendar.
  - Alternatively, adjust the sliding bar to define the date range.
- 6. Filter by Role—Displays the average score for the selected respondent group. In most operating systems you can select multiple roles by holding down the control key or Command (on macOS).

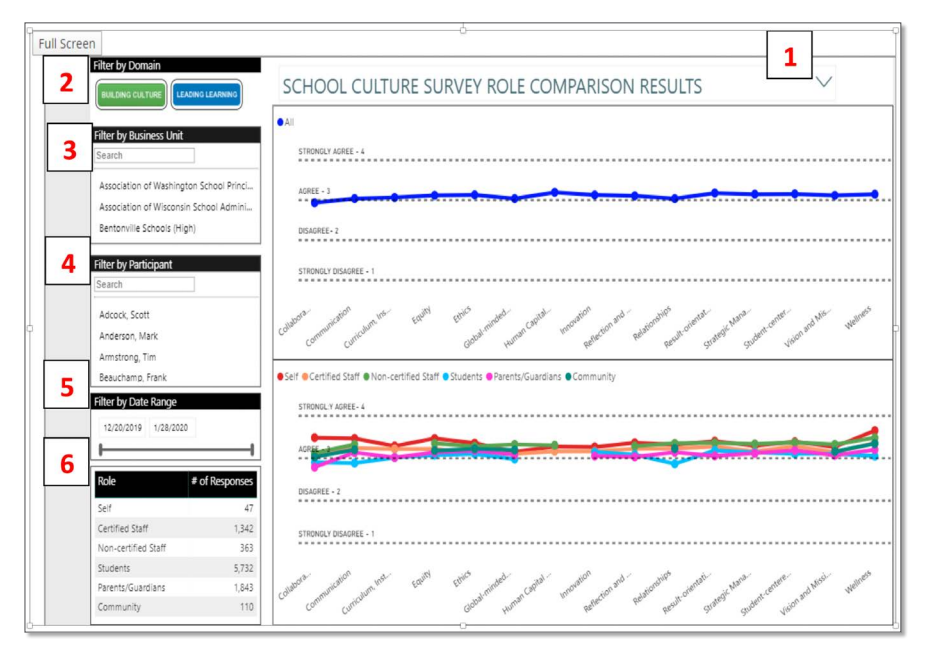

Figure 5. Survey comparison by role

# **Survey Scores**

The **Survey Scores** dashboard compares the average score response of each stakeholder group to each item or dimension. There are seven filters and a chart of results. A brief explanation corresponds to the numbers in the image.

- 1. Filter by Survey Type—Select either the Educational Leadership 360° Survey or School Culture Survey.
- 2. Filter by Domain—Select those dimensions associated with the Building Culture or Leading Learning domain. Click the filter again to turn it off.
- **3.** Filter by Business Unit—Displays the average score for the selected business unit group.
  - Enter a name in the search box and then click on it to select it.
  - Alternatively, scroll through the names and click on the ones you want.
  - Refresh the screen by clicking "clear all."
- **4. Filter by Participant**—Displays the average score for the selected participants.
  - Enter a name in the search box and then click on it to select it.
  - Alternatively, scroll through the names and click on the ones you want.
  - Refresh the screen by clicking "clear all."
- 5. Filter by Date Range—When the survey closed.
  - Click on the date field to select from a pop-up calendar.
  - Alternatively, adjust the sliding bar to define the date range.

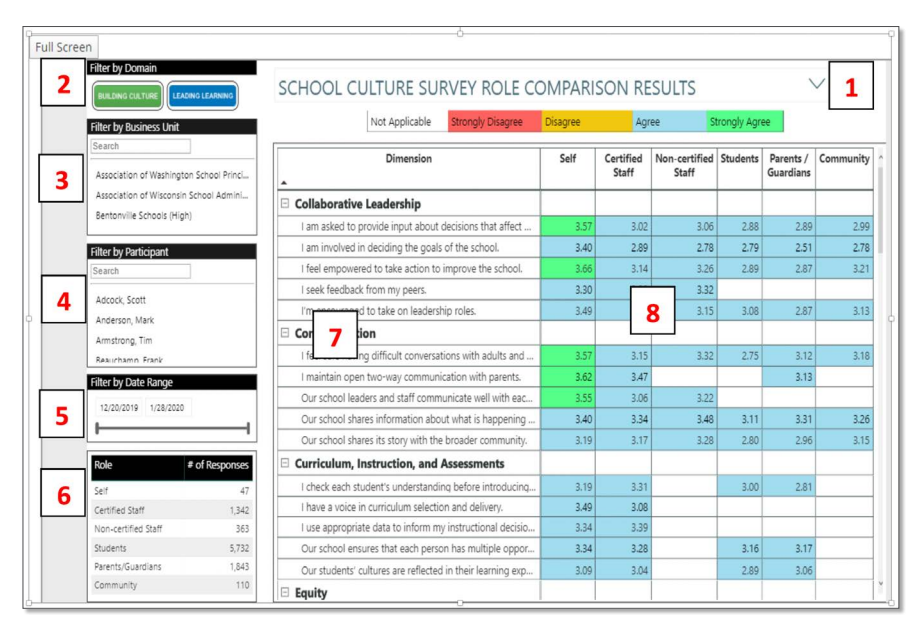

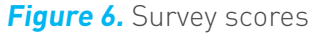

- 6. Filter by Role—Displays the average score for the selected respondent group.

### Survey Scores—Continued

8. For the School Culture Survey only, hovering over the score displays the language used for that specific stakeholder group. The items are equivalent and slightly modified to make the statements appropriate for each stakeholder.

|                                                                         |                                        |                                         |                          |                    |                        |            | of Se                  | condary School Prin |
|-------------------------------------------------------------------------|----------------------------------------|-----------------------------------------|--------------------------|--------------------|------------------------|------------|------------------------|---------------------|
| Home Data - Scoring - Supp                                              | oort - Administration -                |                                         |                          |                    |                        |            |                        |                     |
| ull Screen                                                              |                                        |                                         |                          |                    |                        |            |                        |                     |
| Filter by Domain                                                        |                                        |                                         |                          |                    | CLUTC                  |            |                        | /                   |
| BUILDING CULTURE LEADING LEARNING                                       | SCHOOL CULTURE SU                      | RVEY ROLE CO                            | MPARE                    | SOIN RE            | SULIS                  |            | _                      | ~                   |
| Filter by Business Unit                                                 | Not Applicable                         | Strongly Disagree                       | Disagree                 | Agr                | ee St                  | rongly Agr | ee 🔨                   | ↓ L E               |
| Association of Washington School Princip.                               | Dimension                              |                                         | Self                     | Certified<br>Staff | Non-certified<br>Staff | Students   | Parents /<br>Guardians | Community ^         |
| Association of Wisconsin School Administ.<br>Reptonville Schools (High) | Collaborative Leadership               |                                         |                          |                    |                        |            |                        |                     |
| Benconvine schools (High)                                               | I am asked to provide input about      | decisions that affect                   |                          |                    |                        |            |                        | 2.99                |
| Filter by Participant                                                   | I am involved in deciding the goals    | s of the school.                        | 3.40                     |                    | 2.78                   | 2.79       | 2.51                   | 2.78                |
| Search                                                                  | I feel empowered to take action to     | improve the school.                     |                          |                    |                        |            |                        |                     |
| Adcock, Scott                                                           | I seek feedback from my peers.         |                                         |                          | 3.28               |                        |            |                        |                     |
| Anderson, Mark                                                          | I'm encouraged to take on leaders      |                                         |                          |                    |                        |            |                        |                     |
| Armstrong, Tim                                                          | Communication                          |                                         |                          |                    |                        |            |                        |                     |
| Reauchamn Frank                                                         | I feel safe having difficult converse  | tions with adults and                   | 2.57                     | 2.15               | 2 2 2                  | 2.7        | 3.12                   | 3.18                |
| Filter by Date Range<br>12/20/2019 3/27/2020                            | I mainta<br>Our sch                    | any ways for me to ge<br>happening in m | et informa<br>ny school. | ation about        | what is                | E          | 8 3.13                 |                     |
|                                                                         | Our sch                                |                                         |                          |                    |                        | 3.11       | 3.31                   | 3.26                |
| Role # of Personner                                                     | Our school shares its story with the   | e broader community.                    | 3.19                     | 3.17               | 3.28                   | 2.80       | 2.96                   | 3.15                |
| Note * of Responses                                                     | Curriculum, Instruction, and           | Assessments                             |                          |                    |                        |            |                        |                     |
| Self 47                                                                 | I check each student's understandi     | ng before introducing                   |                          |                    |                        |            |                        |                     |
| Certified Staff 1,342                                                   | I have a voice in curriculum selection | on and delivery.                        | 3,49                     |                    |                        |            |                        |                     |
| Students 5.732                                                          | I use appropriate data to inform m     | y instructional decisio                 |                          |                    |                        |            |                        |                     |
| Parents/Guardians 1.843                                                 | Our school ensures that each pers      | on has multiple oppor                   | 3.34                     |                    |                        |            | 3.17                   |                     |
| Community 110                                                           | Our students' cultures are reflected   | d in their learning exp                 |                          | 3.04               |                        |            |                        | v                   |
|                                                                         |                                        |                                         |                          |                    |                        |            |                        |                     |

Figure 7. School Culture Survey score

## **Invitation Log**

The **Invitation Log** dashboard tracks when you invited a participant and whether the person has established their account. There are four filters to specify search conditions:

#### 1. Filter by Business Unit

- Enter a name in the search box and then click on it to select it.
- Alternatively, scroll through the names and click on the one(s) you want.
- Refresh the screen by clicking "clear all," which appears next to the search box.

#### 2. Filter by Participant

- Enter an email address in the search box and then click on it to select it.
- Alternatively, scroll through the email addresses and click the one(s) you want.
- Refresh the screen by clicking "clear all," which appears next to the search box.
- **3.** Filter by Date Range—See when the invitation was sent. Use the three drop-down options to define the time period.

#### 4. Filter by Account Creation

Select Yes or No to filter by whether participant has created their account.

|                                   |                            |            |                      | INVI               | TATION LC      | )G                         |                                    |
|-----------------------------------|----------------------------|------------|----------------------|--------------------|----------------|----------------------------|------------------------------------|
| Filter by Business Unit<br>Search | 5 <sup>nall</sup>          | Invited On | # of invites<br>sent | Last<br>Invitation | Participant ID | Participant                | Business Unit                      |
|                                   | test@corepartners.com      | 04/04/18   | 1                    |                    | 100007         | Partners, Core             | Default business unit              |
| Algonquian Parrish                | miller-ricksk@nassp.org    | 05/03/18   | 8                    | 09/17/19           | 100010         | Miller-Ricks, Karen        | New River School District          |
| Diss Oak Tesseekin Dublis Ca      | karen1hone@aol.com         | 05/03/18   | 1                    |                    |                |                            | New River School District          |
| BILIE Cak Township Public Sc      | karen1honey@aol.com        | 05/03/18   | 1                    |                    | 100024         | Richs, Kay                 | New River School District          |
| Building Ranks Pilot              | peregrinor@nassp.org       | 05/07/18   | 1                    |                    |                |                            | Algonquian Parrish                 |
|                                   | nasspit@nassp.org          | 05/07/18   | 2                    | 05/07/18           | 100038         | Achiever, Cora             | Suffolk School District            |
| THE REPORT OF                     | meta27@gmail.com           | 05/07/18   | 1                    |                    |                |                            | Algonguian Parrish                 |
| Filter by Email                   | auchterj@nassp.org         | 05/15/18   | 1                    |                    |                |                            | Titustown Community Schools        |
| Search                            | mleibman@leibmanassocia    | 05/15/18   | 1                    |                    | 71004          | Leibman, Michael           | Titustown Community Schools        |
|                                   | mleibman@leibmanassocia    | 05/15/18   | 6                    | 10/16/19           | 71004          | Leibman, Michael           | New River School District          |
| alena@corepartners.com            | singhh@nassp.org           | 05/15/18   | 1                    |                    |                |                            | Northside Public Schools           |
| and responses on a second         | hodsonv@nasso.org          | 05/15/18   | 1                    |                    |                |                            | Northside Public Schools           |
| auchterj@aol.com                  | lena simkin@hotmail.com    | 05/17/18   | 1                    |                    | 100062         | Participant Lena           | Chester Community Public Schools   |
| auchteri@nassp.org                | nzavtseva@corepartners.ru  | 06/01/18   | 1                    | 05/01/18           | 100064         | Lee, Sydney                | Default business unit              |
| ase nel granpier g                | miller-ricksk@nassp.org    | 06/22/18   | 4                    | 09/17/19           | 100010         | Miller-Ricks Karen         | Blue Oak Township Public Schools   |
| bobfarrace@gmail.com              | sonvasimkin@omail.com      | 07/27/18   | 1                    | en og og           |                | and and and a              | Chester Community Public Schools   |
| broarticipant1@outlook.com        | lena simkin@omail.com      | 07/27/18   | 1                    |                    | 71001          | Phillips Lena              | Default business unit              |
|                                   | sonvasimkin@omail.com      | 07/27/18   | 1                    |                    |                | comparent acces            | Default business unit              |
| BRparticipant2@outlook.com        | auchteri@nassn.crn         | 08/22/18   | 1                    | 08/22/18           |                |                            | New River School District          |
|                                   | karenaricks@omail.com      | 08/22/18   | 1                    | and and its        | 100110         | Smith-Test Karen           | New River School District          |
| City by Data Bases                | auchteri@nassn.ccn         | 08/22/18   | 1                    |                    |                |                            | Default business unit              |
| Filter by Date Range              | broarticipant1@outlook.com | 09/07/18   | 1                    |                    | 100081         | One Participant            | Building Ranks Pilot               |
| Last Invitation                   | millen-rickskittnassn.org  | 09/11/18   | 16                   | 10/04/18           | 100010         | Miller-Ricks Karen         | Building Ranks Pilot               |
| ist v 1 Galant v                  | Renarticipant2@outlook.co  | 09/17/18   | 1                    | 1919-9119          | 100010         | mine resis, neren          | Building Ranks Pilot               |
|                                   | broarticipant1@putlook.com | 09/13/18   | 1                    |                    | 100081         | One Participant            | New River School District          |
| No fiters applied                 | broarticipant5@outlook.com | 09/17/18   | 1                    |                    |                | Accel Concernance          | New River School District          |
|                                   | broarticipant6@outlook.com | 09/17/18   | 1                    |                    | 100070         | Six Participant            | New River School District          |
|                                   | hmarticinant3@nutlook.com  | 09/18/18   | 1                    |                    | 100078         | Three Participant          | New River School District          |
| Account Created?                  | mleibman@leibmanassocia    | 00/25/18   | 2                    | 09/25/18           | 71004          | Leibman Michael            | Building Ranks Pilot               |
|                                   | miller-rick@nassn.cen      | 09/25/18   | 1                    | 001000/10          | 11004          | and the second second      | Building Ranks Pilot               |
| Tes No                            | katuhitinasso.com          | 10/01/18   | 1                    |                    | 100006         | Restance Kathleen          | Loudoun County Public Schools-261  |
|                                   | mhadmin@nassn.org          | 10/01/18   | 1                    |                    | 100000         | energen nergen, roku seger | Loudour County Public Schools-261/ |
|                                   | Manria& Bracenom           | 10/02/18   |                      |                    |                |                            | sources county room actions 2014   |

#### Figure 8. Invitation log

### Invitation Log—Continued

The **Invitation Log** dashboard tracks when you invited a participant and whether the person has established their account. There are four filters to specify search conditions:

#### 5. View Participant(s) Invitation Record

- a. Any of the columns can be sorted (e.g., A-Z or Z-A)
- b. The columns are:
  - Email—The email address of the participant invited via the 'Invite' action button
  - Invited On—The date the invitation was sent
  - # of invites sent—The total number of invitations sent to the participant
  - Last Invitation—The date when the last invitation was sent to the participant
  - Participant ID—The participant's unique identifier once the participant establishes their account
  - Participant—The participant's name
  - Business Unit—The business unit with which the participant is associated

| Email                   | Invited On | # of invites | Last       | Participant ID | Participant         | Business Unit               | ^   |
|-------------------------|------------|--------------|------------|----------------|---------------------|-----------------------------|-----|
|                         |            | sent         | Invitation |                |                     |                             | l i |
| test@corepartners.com   | 04/04/18   | 1            |            | 100007         | Partners, Core      | Default business unit       |     |
| miller-ricksk@nassp.org | 05/03/18   | 8            | 09/17/19   | 100010         | Miller-Ricks, Karen | New River School District   |     |
| karen1hone@aol.com      | 05/03/18   | 1            |            |                |                     | New River School District   |     |
| karen1honey@aol.com     | 05/03/18   | 1            |            | 100024         | Richs, Kay          | New River School District   |     |
| peregrinor@nassp.org    | 05/07/18   | 1            |            |                |                     | Algonquian Parrish          |     |
| nasspit@nassp.org       | 05/07/18   | 2            | 05/07/18   | 100038         | Achiever, Cora      | Suffolk School District     |     |
| meta27@gmail.com        | 05/07/18   | 1            |            |                |                     | Algonquian Parrish          |     |
| auchterj@nassp.org      | 05/15/18   | 1            |            |                |                     | Titustown Community Schools |     |

Figure 9. Participant invitation record

### **Common Dashboard Functionality**

The dashboards share some common functionality (e.g., filters, icons, drillthroughs, scroll bars, focus, full screen). Explore the functionality.

If you get stuck, simply migrate to the courses page and then select business unit analytics under the data tab to reload the data.

If you have walked away from the computer and see "X" in the boxes where you normally see data, click on the refresh button in your browser to reload data.

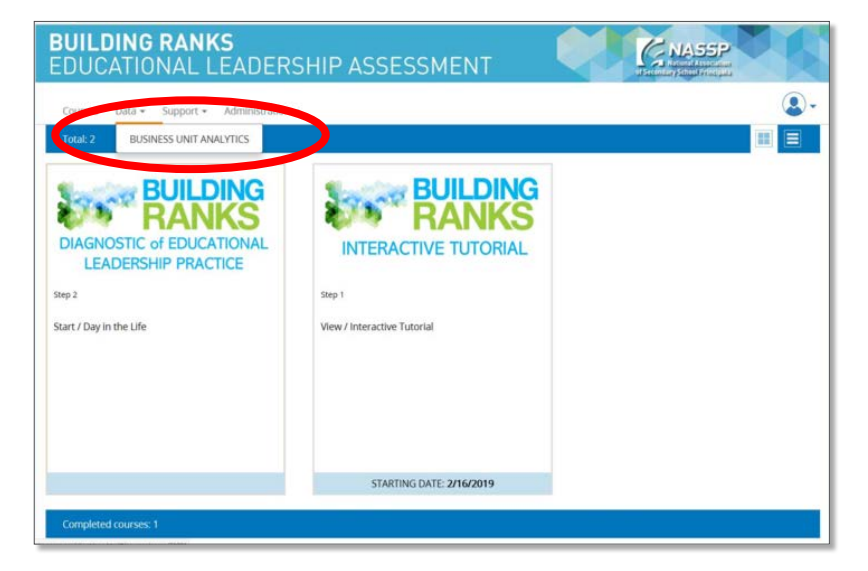

*Figure 10.* Business unit analytics page

### **Filters and Icons**

As shown, the screens include several filters. The filters can be combined to drill down for different results. This section describes common functions not discussed previously.

#### There are two methods of filtering:

- 1. Use the filter screens to search and select the individual(s).
- 2. Click on the charts.

#### Filters are turned off by:

- Clicking on "clear all," which appears when participants are selected
- 2. Clicking again on the filtered results

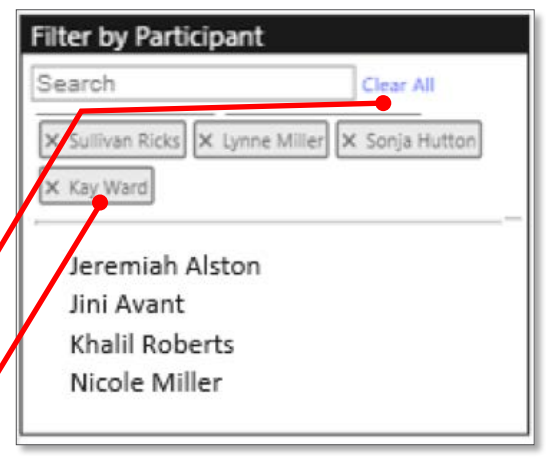

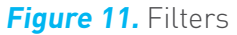

## Filters and Icons—Continued

- 1. By each filter, you will see three icons
  - a. → shows you the data fields that are used in the display. The way to see the data is explained below and is associated with the three-dot icon.

| ch) |                                                                                                 |                       |                                           |      |      |  |
|-----|-------------------------------------------------------------------------------------------------|-----------------------|-------------------------------------------|------|------|--|
| 5   | 7 57                                                                                            | I am asked to         | provide input about decisions that affect | 4.00 | 3.00 |  |
|     | Filters and slicers                                                                             | affecting this visual | ciding the goals of the school.           | 4.00 | 2.88 |  |
| CI  | Dimension<br>is not blank<br>Is Evaluated?<br>is greater than 0                                 |                       | o take action to improve the school.      | 4.00 | 2.94 |  |
|     |                                                                                                 |                       | m my peers.                               | 4.00 | 3.18 |  |
|     |                                                                                                 |                       | take on leadership roles.                 | 4.00 | 3.00 |  |
|     | Page Header<br>is SCHOOL CULTURE SURVEY ROLE<br>COMPARISON RESULTS<br>Statement<br>is not blank |                       | fficult conversations with adults and     | 4.00 | 3.06 |  |
|     |                                                                                                 |                       | o-way communication with parents.         | 3.00 | 3.35 |  |
| 0   |                                                                                                 |                       | and staff communicate well with eac       | 3.00 | 2.53 |  |
|     |                                                                                                 |                       | nformation about what is happening        | 4.00 | 3.18 |  |
|     | Status<br>is COMPLETED                                                                          |                       | ts story with the broader community.      | 3.00 | 2.88 |  |
| #   |                                                                                                 |                       | ruction, and Assessments                  |      |      |  |
|     |                                                                                                 | гспеск еаси з         | www.t's understanding before introducing  | 3.00 | 3.18 |  |
|     | 17                                                                                              | I have a voice        | in curriculum selection and delivery.     | 4.00 | 3.25 |  |

|                       | a<br>• 🖓 | b | <b>C</b> |
|-----------------------|----------|---|----------|
| Filter by Participant |          |   |          |
| Adcock, Scott         | ]        |   |          |

| <b>Figure 12.</b> Hilter icons | Figure | 12. Filter | icons |
|--------------------------------|--------|------------|-------|
|--------------------------------|--------|------------|-------|

Figure 13. Data Fields

b. indicates the *focus mode*, which opens the filter on a separate screen to better display the data. Once you are done – filtering, click "back to report" to return to the original screen.

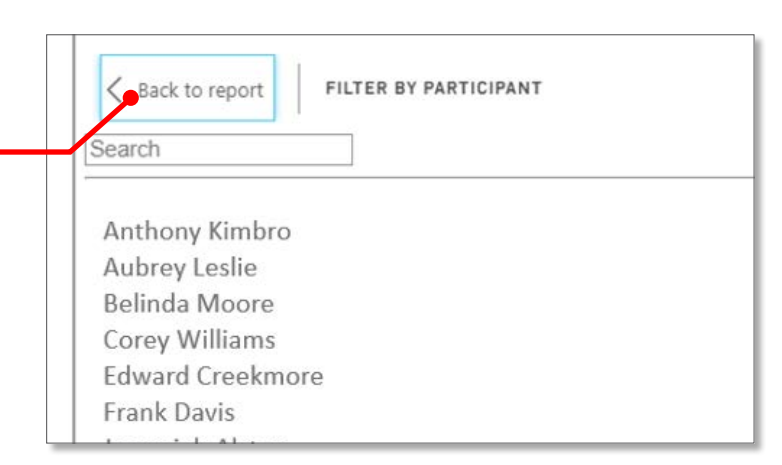

Figure 14. Return to the report

### Filters and Icons—Continued

#### **C.** ... indicates more options:

- Export data
- Show as a table (shows all the data)
- Spotlight (highlights the filtered data and dims the rest of the screen)
- Sort descending/ascending (provides drill-though capability, which will vary by filter)

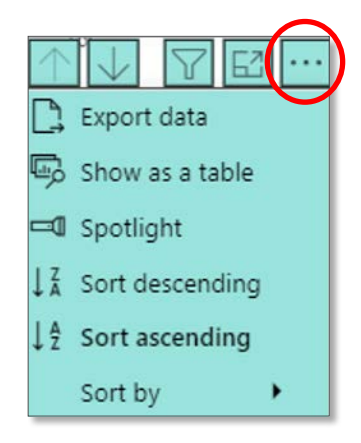

Figure 15. More Options

### 2. Click on part of a graph to drill down to increasingly specific results.

- Spotlight the data.
- Provide the specific data.

### Turn off the filter by clicking on the highlighted data.

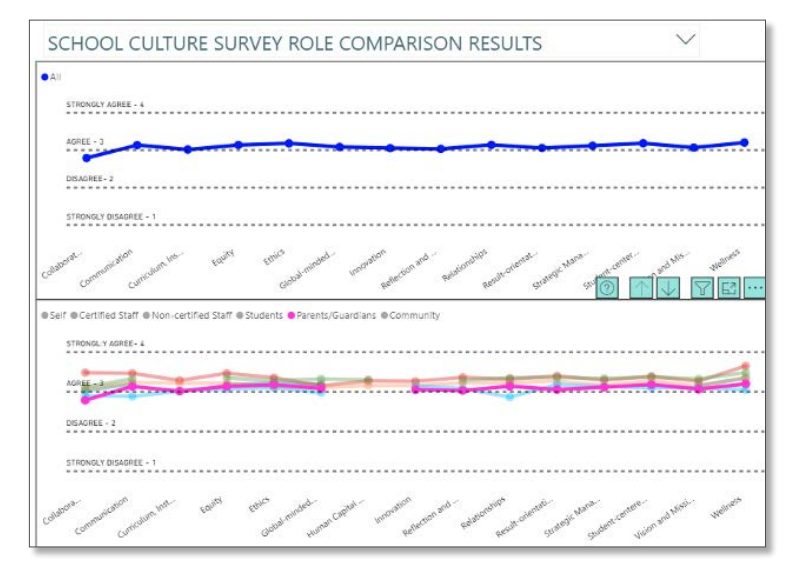

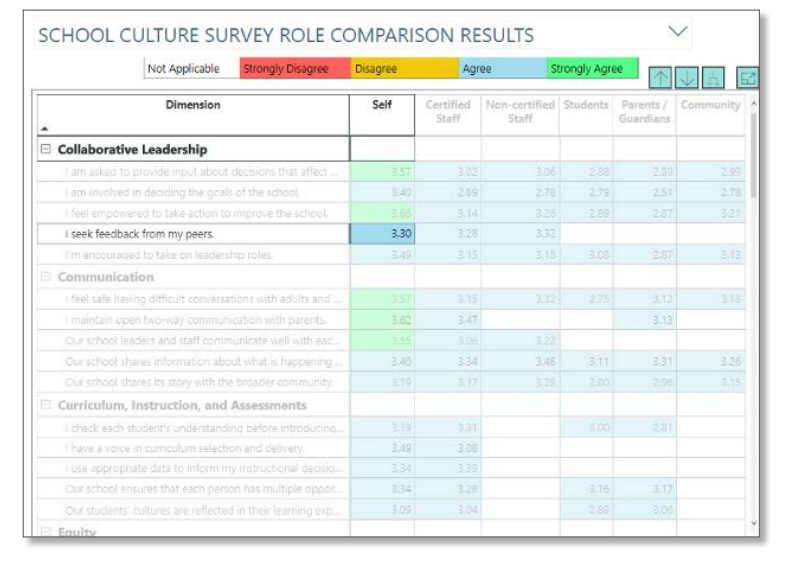

Figure 16. Spotlight data

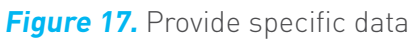

### Filters and Icons—Continued

Alternatively, right-click on the chart to get a pop-up that includes "Copy" and "Show as a table" options.

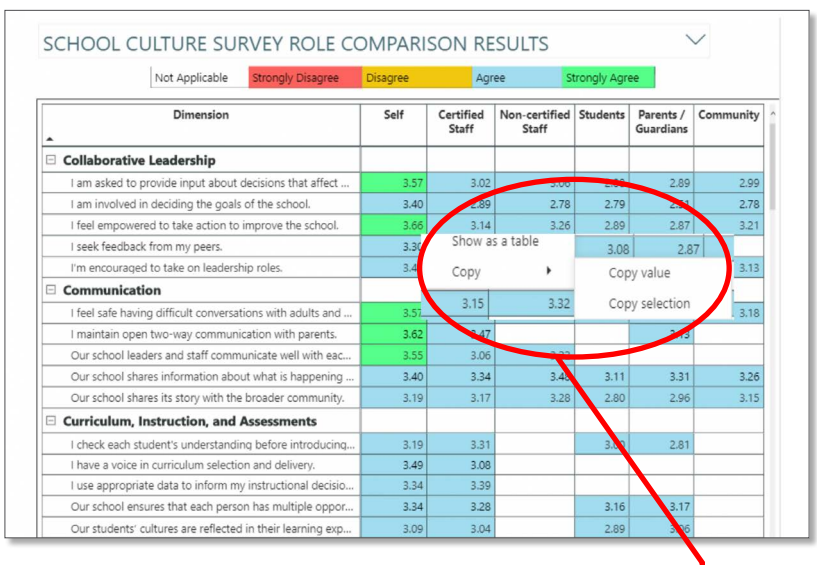

#### Figure 18. Right-click for more options

| Dimension                                                                             | Self | Certified<br>Staff | Non-certified<br>Staff | Students       | Parents /<br>Guardians | Community         |
|---------------------------------------------------------------------------------------|------|--------------------|------------------------|----------------|------------------------|-------------------|
| Collaborative Leadership                                                              |      |                    | 8.<br>                 | 1              |                        |                   |
| I am asked to provide input about decisions that affect                               | 3.57 | 3.02               | 3.06                   | 2.88           | 2.89                   | 2.99              |
| I am involved in deciding the goals of the school.                                    | 3.40 | 2.89               | 2.78                   | 2.79           | 2.51                   | 2.78              |
| I feel empowered to take action to improve the school.                                | 3.66 | 3.14               | 3.26                   | 2.89           | 2.87                   | 3.21              |
| I seek feedback from my peers.                                                        | 3.30 | 3.28               | 3.32                   |                |                        |                   |
| I'm encouraged to take on leadership roles.                                           | 3.49 | 3.15               | 3.15                   | 3.08           | 2.87                   | 3.13              |
| Communication                                                                         |      |                    |                        |                |                        |                   |
| Dimension                                                                             |      |                    | Self Certifi           | ed Staff Non-c | ertified Staff Stu     | dents Parents / 6 |
| Collaborative Leadership                                                              |      |                    |                        |                |                        |                   |
| I am asked to provide input about decisions that affect me.                           |      |                    | 3.57                   | 3.02           | 3.06                   | 2.88              |
| I am involved in deciding the goals of the school.                                    |      |                    | 3.40                   | 2.89           | 2.78                   | 2.79              |
| I feel empowered to take action to improve the school.                                |      |                    |                        | 3.14           | 3,26                   | 2.89              |
| I seek feedback from my peers-                                                        |      |                    |                        | 3.28           | 3.32                   |                   |
| Tim encouraged to take on leadership roles.                                           |      |                    | 3,49                   | 3,15           | 3.15                   | 80.8              |
| Communication                                                                         |      |                    | 10000                  |                |                        |                   |
| I feel safe having difficult conversations with adults and students at our school.    |      |                    | 3.57                   | 3.15           | 3.32                   | 275               |
| I maintain open two-way communication with parents.                                   |      |                    | 3.62                   | 3,47           |                        |                   |
| Our school leaders and staff communicate well with each other.                        |      |                    | 3.55                   | 3.06           | 3.22                   |                   |
| Our school shares information about what is happening in our school in multiple ways. |      |                    | 3.40                   | 3.34           | 3.48                   | 3.11              |
| Our school shares its story with the hypader community.                               |      |                    | 3.19                   | 3.17           | 3.20                   | 2.90              |
|                                                                                       |      |                    |                        |                |                        |                   |
| Curriculum, Instruction, and Assessments                                              |      |                    | 2000 C                 |                |                        |                   |

Figure 20. "Show as a table" view

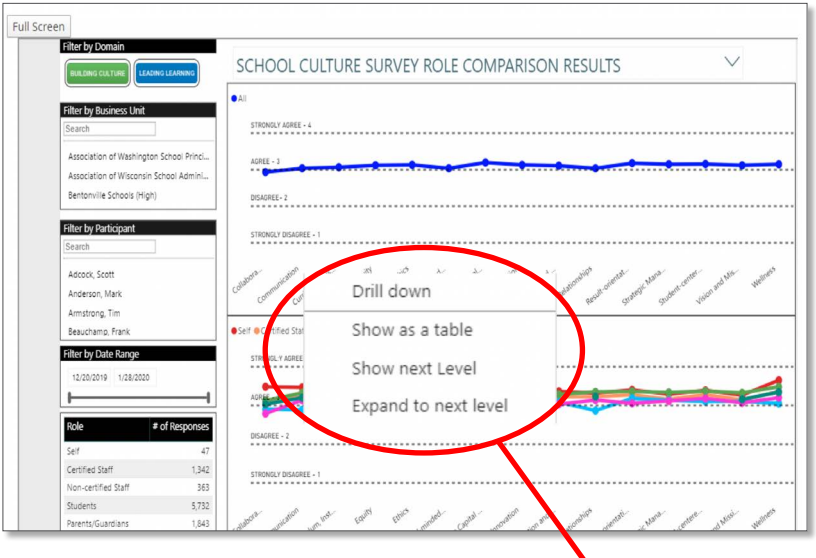

Figure 19. Additional drop-down options

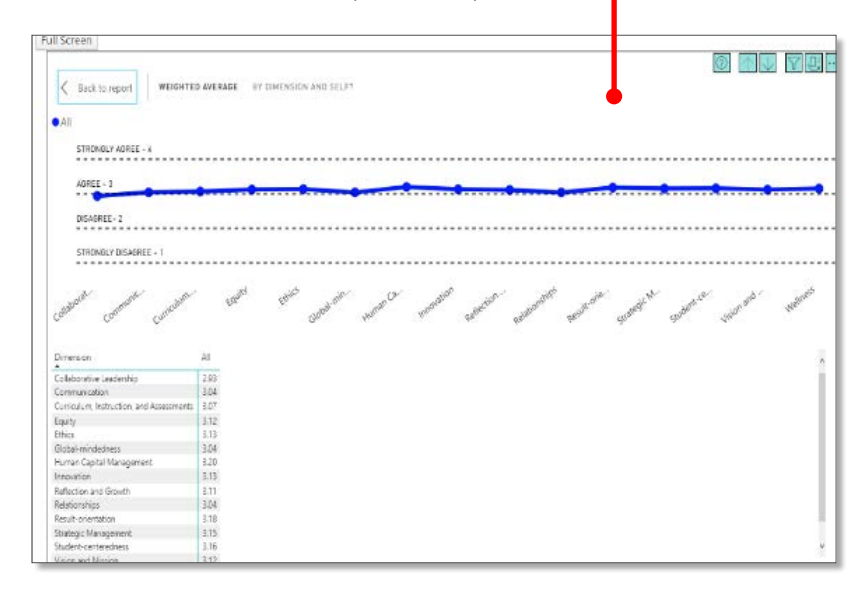

Figure 21. "Show as a table" view

### **Two Final Items on Common Dashboard Functionality**

Depending on the screen size of your device, a scroll bar will appear next to each window to facilitate your navigation.

| Not Applicable Strongly Disagree                           | Disagree | Agr                | ee S                   | trongly Agr | ee 🛛                   |         |
|------------------------------------------------------------|----------|--------------------|------------------------|-------------|------------------------|---------|
| Dimension                                                  | Self     | Certified<br>Staff | Non-certified<br>Staff | Students    | Parents /<br>Guardians | Communi |
| Collaborative Leadership                                   |          |                    |                        |             |                        |         |
| I am asked to provide input about decisions that affect    | 3.57     | 3.02               | 3.06                   | 2.88        | 2.89                   | 2.      |
| I am involved in deciding the goals of the school.         | 3.40     | 2.89               | 2.78                   | 2.79        | 2.51                   | 2       |
| I feel empowered to take action to improve the school.     | 3.66     | 3,14               | 3.26                   | 2.89        | 2.87                   | 3       |
| I seek feedback from my peers.                             | 3.30     | 3.28               | 3.32                   |             |                        |         |
| I'm encouraged to take on leadership roles.                | 3.49     | 3.15               | 3.15                   | 3.08        | 2.87                   | 3       |
| Communication                                              |          |                    |                        | 1           |                        |         |
| I feel safe having difficult conversations with adults and | 3.57     | 3.15               | 3.32                   | 2.75        | 3.12                   | 3       |
| I maintain open two-way communication with parents.        | 3.62     | 3.47               |                        |             | 3.13                   |         |
| Our school leaders and staff communicate well with eac     | 3.55     | 3.06               | 3.22                   |             |                        |         |
| Our school shares information about what is happening      | 3.40     | 3.34               | 3.48                   | 3.11        | 3.31                   | 3       |
| Our school shares its story with the broader community.    | 3.19     | 3.17               | 3.28                   | 2.80        | 2.96                   | 3       |
| Curriculum, Instruction, and Assessments                   |          |                    |                        |             |                        |         |
| I check each student's understanding before introducing    | 3.19     | 3.31               |                        | 3.00        | 2.81                   |         |
| I have a voice in curriculum selection and delivery.       | 3.49     | 3.08               |                        |             |                        |         |
| I use appropriate data to inform my instructional decisio  | 3.34     | 3.39               |                        |             |                        |         |
| Our school ensures that each person has multiple oppor     | 3.34     | 3.28               |                        | 3.16        | 3.17                   | 2       |

### Figure 22. Dashboard

- To refresh the screen:
  - 1. Exit the dashboard by returning to the course page.
  - 2. Let the course page load.
  - 3. Return to the dashboard by selecting business unit analytics under the data tab.

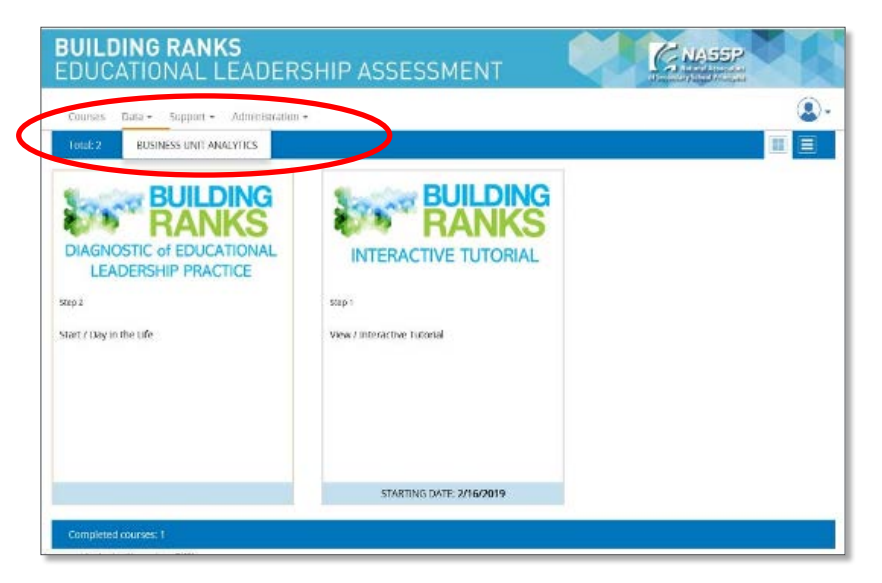

Figure 23. Refreshing the screen

## Appendix

### About Building Ranks' Surveys

The surveys are valid and reliable instruments that measure **Building Ranks'** 15 dimensions. These dimensions, grouped under the two domains of Building Culture and Leading Learning, are aligned with educational leadership standards and describe the multifaceted and complex role of school principals. They are listed on the following two pages.

### The School Culture Survey

Critical to successful learning is a supportive school culture. School leaders must undertake deliberate actions to sustain and support a strong culture. The School Culture Survey is grounded in the **Building Ranks** framework and captures the perceptions about the health of the school culture from the stakeholders in your learning community.

The stakeholder groups include: certified staff, noncertified staff, students, parents and guardians, community members, and the principal. Each stakeholder group takes an equivalent version of the School Culture Survey tailored for them.

### The Educational Leadership 360° Survey

The Educational Leadership 360° Survey measures the dimensions that NASSP identified as both aligned with educational leadership standards and necessary to perform the multifaceted and complex role of a school principal. It provides principals with detailed feedback on their leadership based on perceptions of the stakeholders in their learning community.

The stakeholder groups include: certified staff, noncertified staff, supervisor(s), and the principal. Each stakeholder group takes an equivalent version of the School Culture Survey tailored for them.

# About Building Ranks' Surveys

|                      | BUILDING CULTURE                                                                                                    |
|----------------------|----------------------------------------------------------------------------------------------------|
| Student-centeredness | Why student-centeredness? School leaders must ensure the focus is on the needs of students in order to provide direction for organizational decisions.<br>What is a student-centered culture? An environment where students' needs drive the strategic alignment of organizational decisions and resources.                                                                                                    |
| Wellness             | Why wellness? School leaders foster and nurture an intentional focus on wellness because healthy students and adults learn and interact productively.<br>What is wellness? An environment in which the well-being and safety of everyone in the learning community is intentionally fostered and nurtured.                                                                                                    |
| Equity               | Why equity? The school leader guarantees that each person is known, valued, and treated justly and receives the individualized, high-quality education that is necessary to succeed in a global society.<br>What is equity? The behaviors, systems, processes, resources, and environments that ensure that each member of the school community is provided fair, just, and individualized learning and growth opportunities. |
| Relationships        | Why relationships? The school leader embraces relationships as foundational to dynamic learning.<br>What are relationships? A focus on learners where relationships elevate experiences and outcomes that ensure optimal learning is achieved by all.                                                                                                    |
| Communication        | <ul> <li>Why communication? The school leader inspires, cultivates, and motivates ownership and commitment through effective communication.</li> <li>What is communication? Communication is the process used to foster collective understanding and engagement that will create and sustain a positive learning environment.</li> </ul>                                                                                      |
| Ethics               | Why ethics? The school leader models and fosters the universal core values that are the foundation for each person's success.<br>What is an ethical culture? An environment in which each person exhibits the beliefs and behaviors which uphold the universal core values that promote the learning community's success.                                                                                                    |
| Global-mindedness    | <ul> <li>Why global-mindedness? The school leader understands that the world is our learning community and empowers everyone to engage and innovate to thrive in this global society.</li> <li>What is global-mindedness? An environment that is a microcosm of the world that navigates, engages, and reflects the richness and complexity of the global society.</li> </ul>                                                 |

| LEADING LEARNING                               |                                                                                                    |
|------------------------------------------------|----------------------------------------------------------------------------------------------------|
| Vision and mission                             | <ul> <li>Why vision and mission? School leaders embody and inspire all members to collectively embrace and actualize the purpose and outcomes of the learning community.</li> <li>What is vision and mission? A focus on learners where the vision inspires and sets the direction for the future and drives the mission where actions lead to outcomes.</li> </ul>                               |
| Collaborative<br>leadership                    | <ul> <li>Why collaborative leadership? School leaders empower students and adults in the community to assume dynamic leadership roles to collectively achieve the vision of learning for all.</li> <li>What is collaborative leadership? A focus on learners where all members actively assume and support leadership for themselves and others to enhance engagement and performance.</li> </ul> |
| <b>Result-orientation</b>                      | Why result-orientation? The school leader ensures that all learners will succeed in a globally competitive society.<br>What is a result-oriented culture? An environment in which everyone is accountable for the personal and collective growth of all members of the learning community.                                                                                                    |
| Curriculum,<br>instruction, and<br>assessments | Why curriculum, instruction, and assessments? School leaders ensure that each person engages with and succeeds in progressive, personalized, and productive learning.<br>What are curriculum, instruction, and assessments? The focus on learners where the content, methods, and measures produce a high level of personal and academic achievement for learners.                                |
| Innovation                                     | Why innovation? School leaders cultivate courageous leadership that inspires and engages students and adults to make compelling changes and to learn in our global society.<br>What is innovation? A focus on learning where creativity and risk-taking ignite a passion for learning and challenge the status quo.                                                                               |
| Human capital<br>management                    | Why human capital management? School leaders realize that efficacious individuals will succeed, thrive, and contribute.<br>What is human capital management? A focus on learners where the growth and development of each individual are essential to support learning and the school community.                                                                                                  |
| Strategic management                           | Why strategic management? School leaders orchestrate the vital components of their learning communities to maximize organizational performance.<br>What is strategic management? A focus on learners where school leaders align and leverage a holistic system and its processes which drive organizational performance.                                                                          |
| Reflection and growth                          | Why reflection and growth? School leaders realize their highest possible performance is incumbent upon their individual and the community members' reflection and the overall growth of the learning community.<br>What is reflection and growth? A focus on learning where introspection yields actionable feedback and strengthens the growth and productivity of the learning community.       |

## About the National Association of Secondary School Principals (NASSP)

NASSP is the leading organization of and voice for principals and other school leaders across the United States. It seeks to transform education through school leadership, recognizing that the fulfillment of each student's potential relies on great leaders in every school committed to the success of each student.

# **About NASSP's Building Ranks**

As the expectations and responsibilities of school leaders continue to evolve, NASSP has intensified its efforts to develop school leaders who can shape the future of American education. Creating schools that prepare each student for the demands of the world relies on a strategic approach to school leader development. **Building Ranks** provides: (1) school districts with tools to prepare its school leaders, (2) principals and assistant principals with the means to identify and address the specific challenges and opportunities for their schools, and (3) principal preparation programs with tools and materials to develop future school leaders.

**Building Ranks** is NASSP's leadership development framework and is fully aligned with current educational leadership standards such as the Professional Standards for Educational Leaders and the National Educational Leadership Preparation. **Building Ranks** leverages NASSP's unique understanding of the skills required of effective school leaders and sets out the key dimensions of the two domains of school leadership. More importantly, it provides an integrated set of tools to help districts develop, and principals and aspiring principals become, the leaders their communities need.

**Building Ranks** stems directly from NASSP's vision of having *great leaders in every school* committed to the success of each student. Because principals primarily influence student success and well-being through the adult members of the learning community, they must ensure that each adult is supported professionally and personally. To achieve this goal, school leaders must strategically, collaboratively, and purposefully equip, encourage, and drive each individual in the school community to reach their highest potential by building culture and leading learning. To assist educational leaders, NASSP offers a full suite of aligned **Building Ranks** resources, including the publications, *Building Ranks: A Comprehensive Framework for Effective School Leaders* and *What the Research Shows: Building Ranks In Action*. NASSP offers a variety of workshops to bring this publication to life

### The **Building Ranks** framework identifies two

essential domains of school leadership:

**Building Culture** that nurtures each individual to live the shared norms, values, and beliefs, and to grow in a safe, caring, and high-performing school community

#### Leading Learning that

empowers each individual to apply the knowledge, skills, and dispositions to grow and contribute productively in a global society

and help participants prepare their growth plans. In addition to this Building Ranks Diagnostic of Educational Leadership Practice, NASSP offers the online Building Ranks Educational Leadership 360 Survey and the Building Ranks School Culture Survey to compare perceptions of each leader's practice and reveal how their stakeholders experience your school.